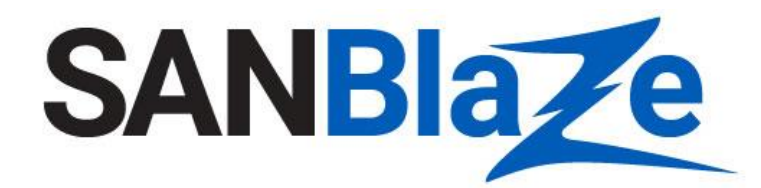

White Paper

# Triggering a PCIe Analyzer from your SBExpress System

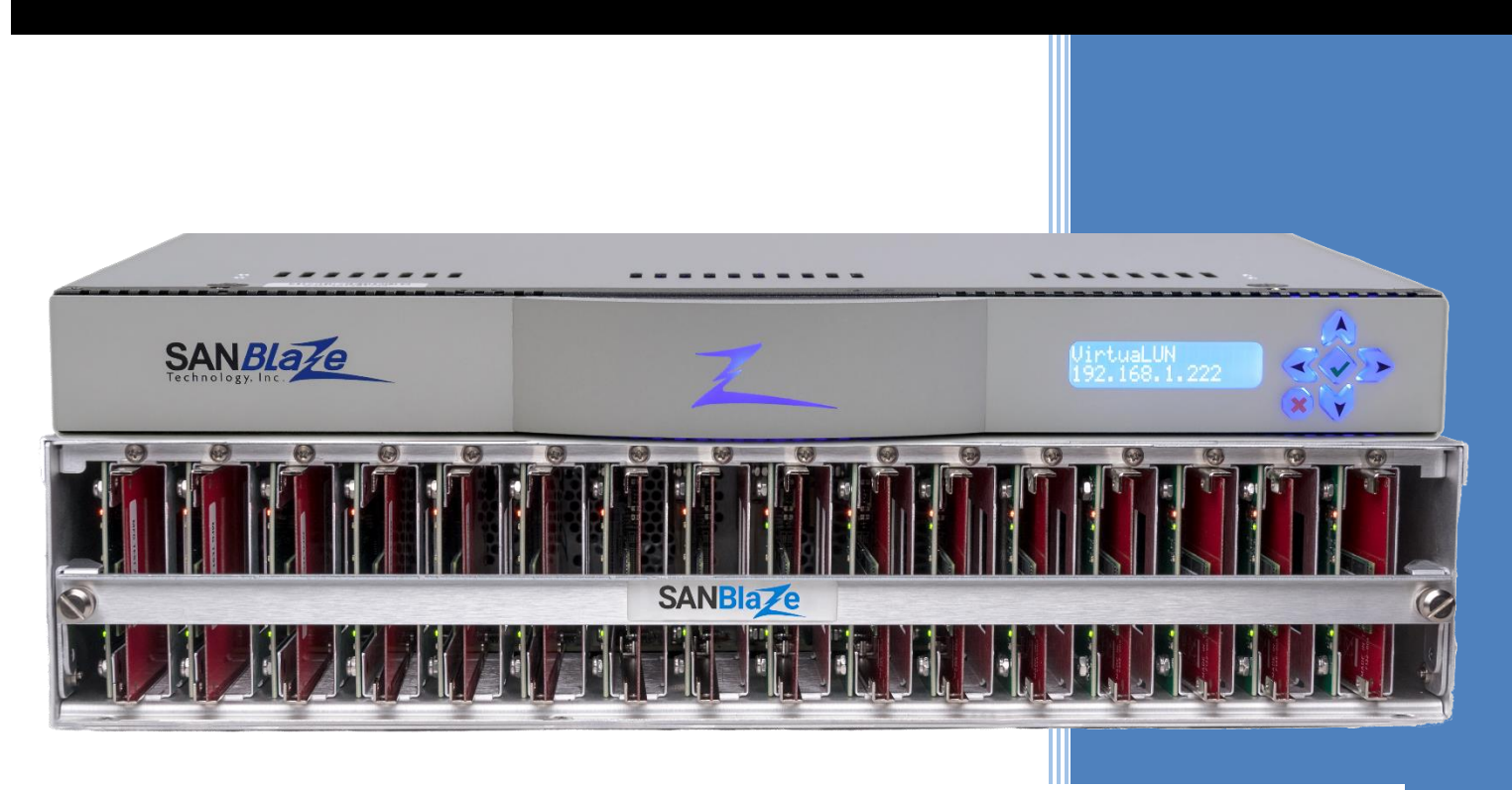

SANBlaze Built-In Analyzer Trigger Mechanism Makes Finding a Needle in a Haystack a Snap

Author:

Vince Asbridge President & Director of Software Engineering, SANBlaze

# Contents

| Table of Figures                                            |
|-------------------------------------------------------------|
| Version Information2                                        |
| Introduction                                                |
| A Needle in a Haystack                                      |
| You Need a Trigger                                          |
| But What to Trigger On                                      |
| You Need a Giant Magnet4                                    |
| Introducing the SANBIaze SBExpress Trigger                  |
| A Word about PCIe Gen4 Analyzers4                           |
| When Bad Things Happen5                                     |
| Setting Up the Analyzer to Trigger5                         |
| Start by Connecting to your Analyzer5                       |
| Select the Trigger Page5                                    |
| Add a Trigger on a Configuration Write Type6                |
| And Look for the SANBlaze Trigger6                          |
| Save Your SANBlaze Trigger7                                 |
| Testing your SANBlaze Trigger                               |
| Ready to Throw the Needle into the Haystack9                |
| Build Your Data Haystack9                                   |
| Now Toss in Your Needle and Trigger10                       |
| Built in Automatic SANBlaze Triggers11                      |
| Sending the Trigger Manually and User Defined Error Codes11 |
| Automatic Triggers Sent by the SANBlaze NVMe System12       |
| Conclusion12                                                |
| Appendix A - Patterns Used in this Paper13                  |
| Start Writing the Haystack Pattern13                        |
| Send the Needle Pattern and the SANBlaze Trigger13          |
| pattern_100 (haystack)13                                    |
| pattern_102 (needle)14                                      |

# Table of Figures

| Figure 1: SBExpress Trigger, Your Giant Magnet                   | 4 |
|------------------------------------------------------------------|---|
| Figure 2: Connect to your Analyzer                               | 5 |
| Figure 3: Select the PCIe Trigger Page                           | 6 |
| Figure 4: Add a Trigger on a Configuration Write Type            | 6 |
| Figure 5: Modify Exactly These Fields                            | 7 |
| Figure 6: Save Your SANBlaze Trigger                             | 8 |
| Figure 7: Use your SBExpress Page to Determine Controller Number | 8 |
| Figure 8: Analyzer Triggered Successfully                        | 9 |
|                                                                  |   |

### **Version Information**

V0.1 – Initial review copy V0.2 – SE, SH, DM, comments V0.3 – PB, formatting

### Introduction

SANBlaze SBExpress and the Certified by SANBlaze test methodology have greatly simplified qualification of PCIe NVMe devices by providing a simple means of creating complex test suites, validating specification compliance, data integrity, power and reset testing and MI compliance.

With the SANBlaze built-in transactional tracing, low level error counters including Link Training and Status State Machine (LTSSM), the ability to subject devices to variations in voltage and complex reset, link training and data integrity testing and log their behavior, one may ask, "why do I need a PCIe analyzer at all?".

The bottom line is that when the unexpected occurs on the PCIe bus, such as a transaction to a device that never completes, there is no better tool than a PCIe analyzer between the CPU Root Complex and the end point device to determine root cause of the issue.

### A Needle in a Haystack

With up to 8Gbytes per second<sup>1</sup> of data flying back and forth between the PCIe root complex and your Device Under Test, finding the source of your SBExpress error and coordinating it with the data in your analyzer becomes like finding a Transaction Layer Packet (TLP) the size of a needle in the proverbial haystack of data in your analyzer.

To further compound the difficulty of coordinating the error flagged by your SBExpress system with the data now in your analyzer, the data you're looking for may in fact no longer be in your analyzer. Take, for example an analyzer with a reasonably large buffer storage capacity of 64GBytes of data, and a typical PCIe sequential read rate of 4GB/Second, your analyzer can capture up to 16 seconds of data until the buffer begins to wrap and the haystack and needle have been loaded onto a flatbed and are half way to Paris by the time you realize they're missing.

## You Need a Trigger

What you need is a trigger! A way to stop your analyzer around the time the error occurs so the error itself and some events leading up to the error including the cause of the error, and some events after the error which show how your device handled the error.

### But What to Trigger On

You call the smartest engineer you can find from your firmware team and describe the problem to her. "An error occurred while my SANBlaze system was testing our latest firmware, and the SANBlaze error log shows an error. Can you please set up a trigger on my analyzer to find an event that occurs once in a 12 hour test? The trigger needs to occur coordinated with the unknown event, and needs to occur within 16 seconds of the event".

When she finishes laughing, your engineer tells you what you're asking is next to impossible, you're looking for a needle in a haystack.

## You Need a Giant Magnet

To stay with the proverbial Needle in a Haystack analogy, what you need is a giant magnet, which will pull the tiny needle from the massive data haystack so you can have a closer look at it. You need the SANBlaze SBExpress Trigger.

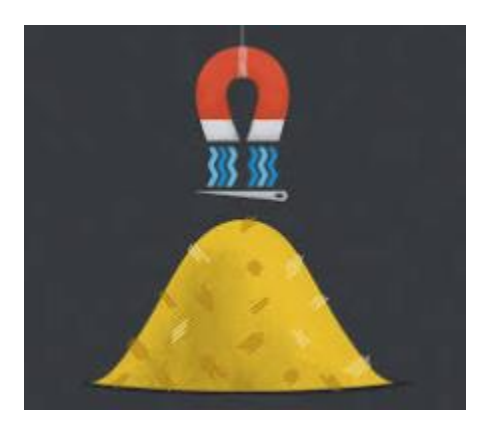

Figure 1: SBExpress Trigger, Your Giant Magnet

### Introducing the SANBlaze SBExpress Trigger

The SANBlaze team feels your pain, and in fact we have the same issue in our labs and at our customers. A problem is reported, the customer uploads the system log to the JIRA system. We look through the logs and conclude the device misbehaved on the PCIe bus, please send us a trace.

The question of what to trigger on so that the trace is coordinated with the SANBlaze system is a difficult one. Until you see a trace around the error, you won't know how to set up your analyzer to capture it, but you need to capture a trace to see what you need to trigger on. A classic Catch22 situation.

Enter the SANBlaze SBExpress Trigger. We have built a trigger mechanism into our V8.2 software so that we will trigger your analyzer at the exact point we determine the failure occurred, so now when we say "send us a trace", you can simply upload your analyzer trace around the SANBlaze Trigger.

The remainder of the paper will walk through how to set up the SANBlaze Trigger on your SBExpress system and your analyzer.

# A Word about PCIe Gen4 Analyzers

There are a number of high quality, state of the art, tools for the capture and analysis of PCIe Gen4 (and now Gen5) traces. We have chosen to use the Kodiak Gen4 PCIe Analyzer from SerialTek to demonstrate the SBExpress trigger, but the configuration should be similar on any Gen4 PCIe analyzer.

The examples below will translate directly to your PCIe Gen4 or Gen5 analyzer and will behave in a similar manner. Contact your analyzer vendor or SANBlaze for help with configuring the SANBlaze Trigger.

### When Bad Things Happen

When the SBExpress system determines something unexpected has happened while testing your NVMe Device, a special pattern will be generated and sent over PCIe. The correctly configured analyzer will detect the special SANBlaze Trigger and capture the trace for further analysis.

In addition to a fixed trigger pattern, the SANBlaze Trigger will include 16 bits of diagnostic information which the SANBlaze support team can use to hone directly into the place in our code which generated the trigger, greatly simplifying your efforts in capturing the trace and our efforts in determining why we detected an error.

### Setting Up the Analyzer to Trigger

In order to use the SANBlaze Trigger, you need to teach your analyzer what to look for. This is done by configuring an analyzer trigger. When the analyzer sees the trigger, it will stop tracing, and the trace will be perfectly coordinated with the error detected by the SANBlaze SBExpress system.

#### Start by Connecting to your Analyzer

First connect to the analyzer. Based on your specific analyzer, this procedure will vary.

| 9 | Select a Device |                      |       |                                |  |  |  |  |  |  |  |  |  |
|---|-----------------|----------------------|-------|--------------------------------|--|--|--|--|--|--|--|--|--|
|   | Select a dev    | vice and click OK    |       |                                |  |  |  |  |  |  |  |  |  |
|   | Device          | Alias Name           | Links | Product Name                   |  |  |  |  |  |  |  |  |  |
|   | A1              | (Alias name not set) | 1     | Kodiak PCIe/NVMe Gen4 Analyzer |  |  |  |  |  |  |  |  |  |
|   |                 |                      |       |                                |  |  |  |  |  |  |  |  |  |

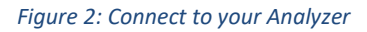

#### Select the Trigger Page

Find the page on your analyzer which controls triggers. If your analyzer supports multiple physical buses, you need to select the PCIe trigger page as shown in the figure below.

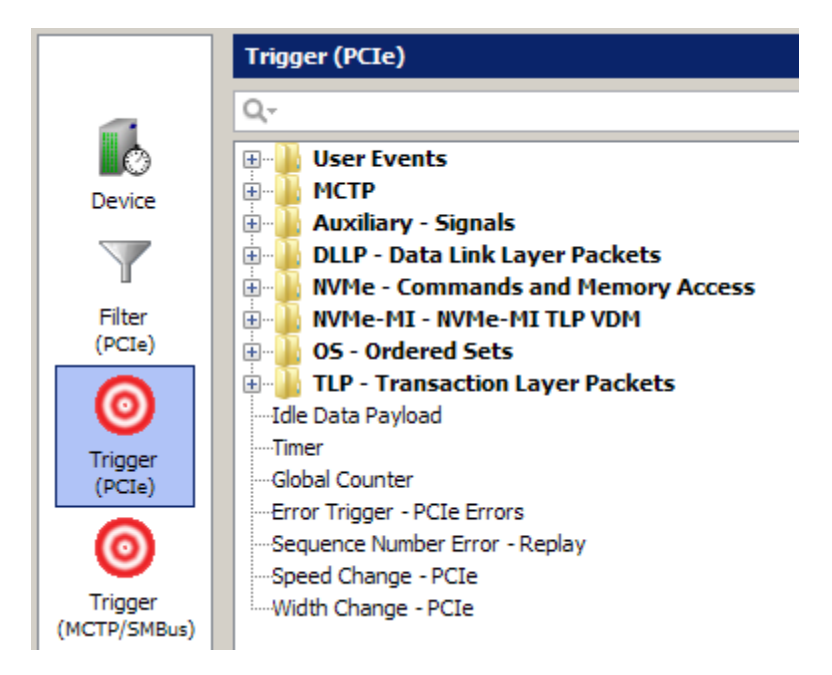

Figure 3: Select the PCIe Trigger Page

### Add a Trigger on a Configuration Write Type

You will add a trigger on a PCIe CfgWr0 - Configuration Write Type 0 (or Configuration Write Type 1 if Configuration Write Type 0 doesn't work). See below.

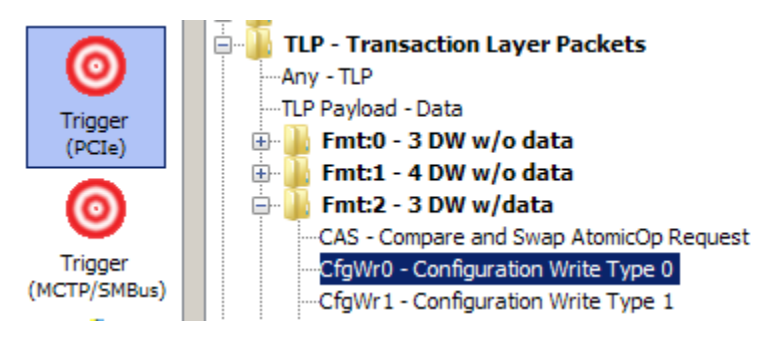

Figure 4: Add a Trigger on a Configuration Write Type

#### And Look for the SANBlaze Trigger

Set up your analyzer to look for a Configuration Write and make exactly these changes to the data.

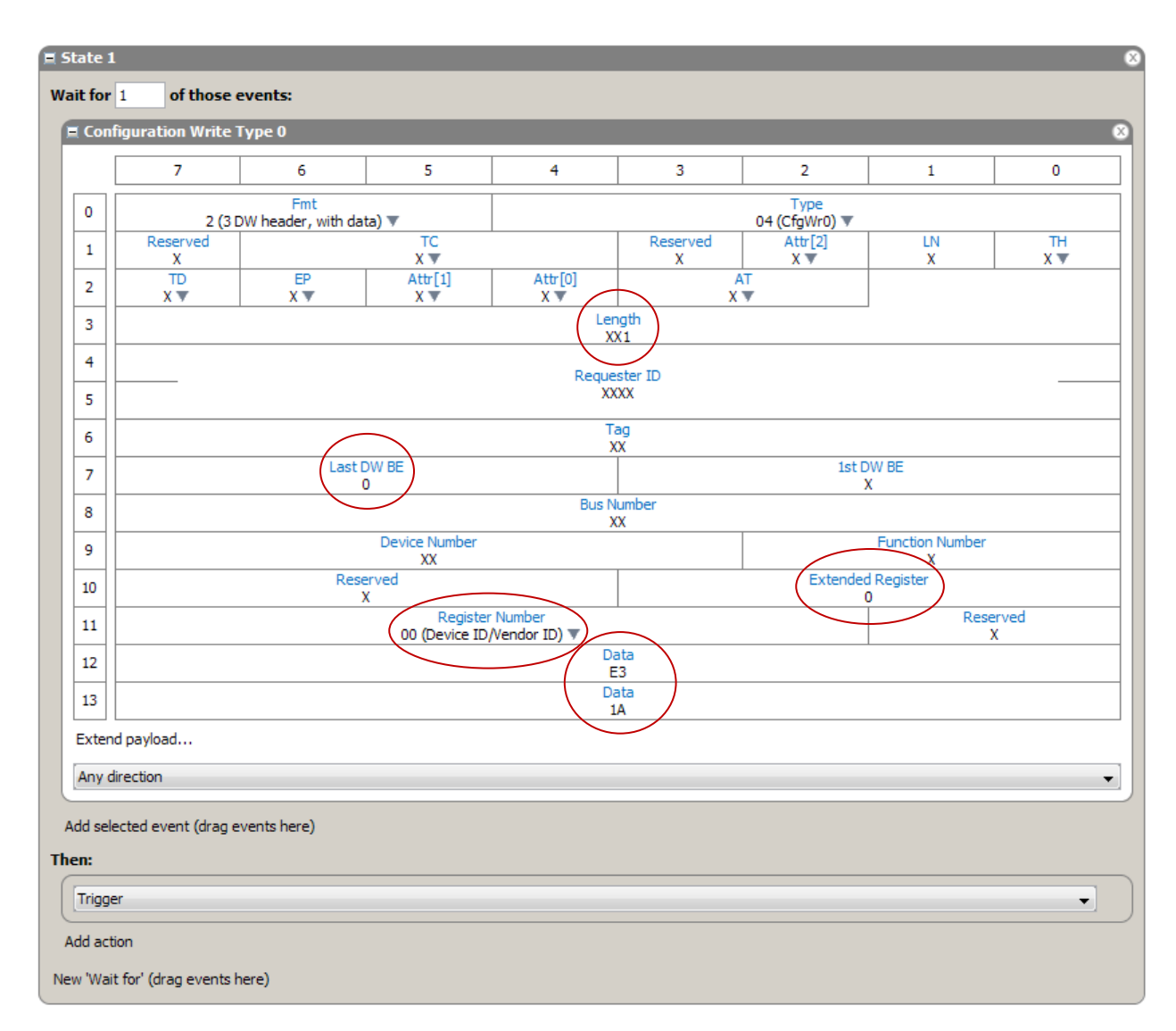

#### Figure 5: Modify Exactly These Fields

Modify the data in the following fields, leave everything else unchanged.

- Transfer Length = 1
- Last DW BE = 0
- Extended Register = 0
- Register Number = 00 (Device ID/Vendor ID)
- Extend Payload 2 bytes (4 if you intend to look for a specific Type/Subtype)
- Data Byte12 = E3
- Data Byte13 = 1A

And set the Action to Trigger

#### Save Your SANBlaze Trigger

After setting up the SANBlaze Trigger, access the "Save Trigger" function and save your trigger.

| SANBlaze Trigger |          |      |  |  |  |  |  |  |  |  |  |  |
|------------------|----------|------|--|--|--|--|--|--|--|--|--|--|
|                  | <b>-</b> | <br> |  |  |  |  |  |  |  |  |  |  |

Figure 6: Save Your SANBlaze Trigger

Just so we remember what we did, rename your trigger to "SANBlaze Trigger" as shown above. This isn't strictly required, but it's good practice so that when you get a trigger, we'll all know why.

## Testing your SANBlaze Trigger

At this point, we've set our analyzer to look for the specific trigger that SANBlaze will send on an error. This is our proverbial magnet. Now let's lower it over our haystack and see if we can find that needle.

From a Chrome browser, access the SANBlaze Web Based GUI and select the SBExpress Manager page from the left hand menu. From the GUI determine the Controller number of the device where your analyzer is connected.

You can pick up the IP address of the SANBlaze system by looking at the front panel.

From the browser interface the default login is:

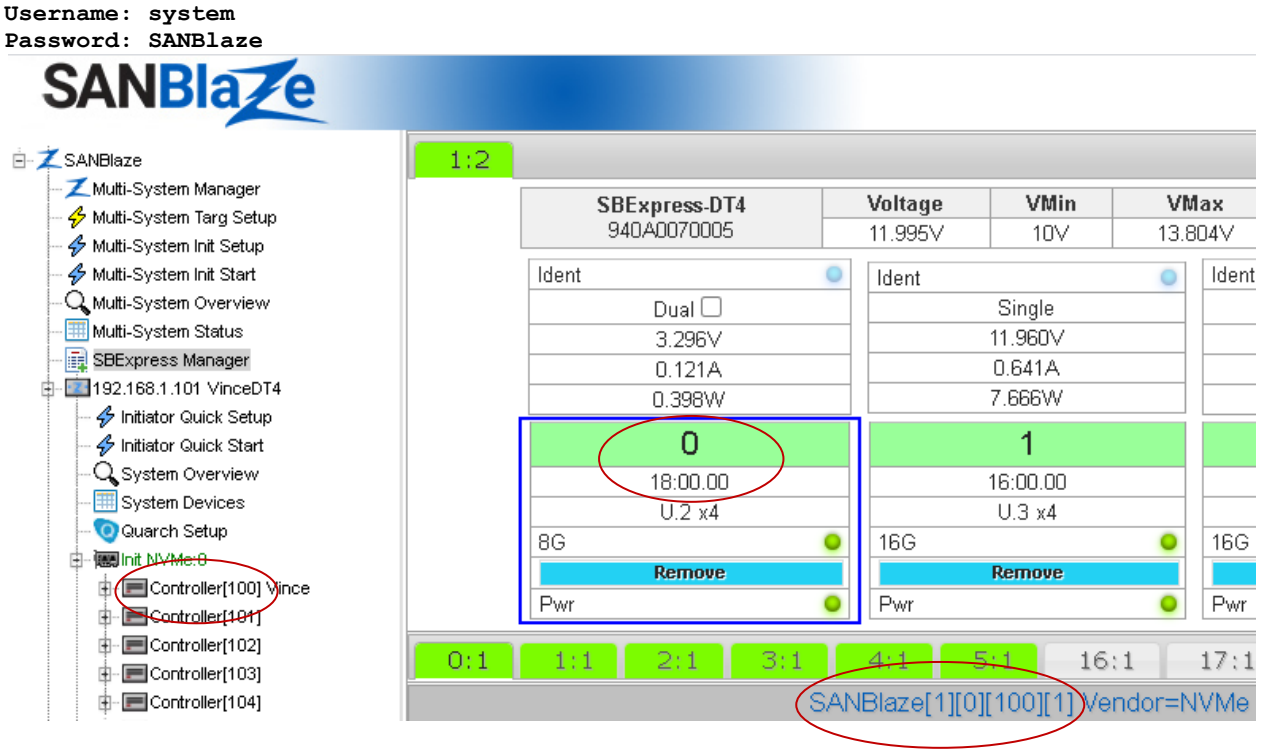

Figure 7: Use your SBExpress Page to Determine Controller Number

Note from the illustration above that slot zero is at PCIe ID 18:00.00 and at Controller number 100. We can use either of these numbers in our syntax to test our trigger.

To test the trigger, start an SSH session to your SANBlaze.

ssh 192.168.1.101 -1 vlun
vlun@192.168.1.101's password: SANBlaze

Note, your system administrator may have changed the password. Once logged in, you need to grant yourself root privileges using the su command:

su password: SANBlaze

Issue the command:

sbecho trigger=100 > /proc/vlun/nvme

Where 100 is the controller number from the figure above, or alternatively by the PCI ID of the device:

sbecho trigger=0000:18:00.0 > /proc/vlun/nvme

Your analyzer will trigger, verifying the correct configuration. If your analyzer does not trigger, check your settings, your controller number and try again.

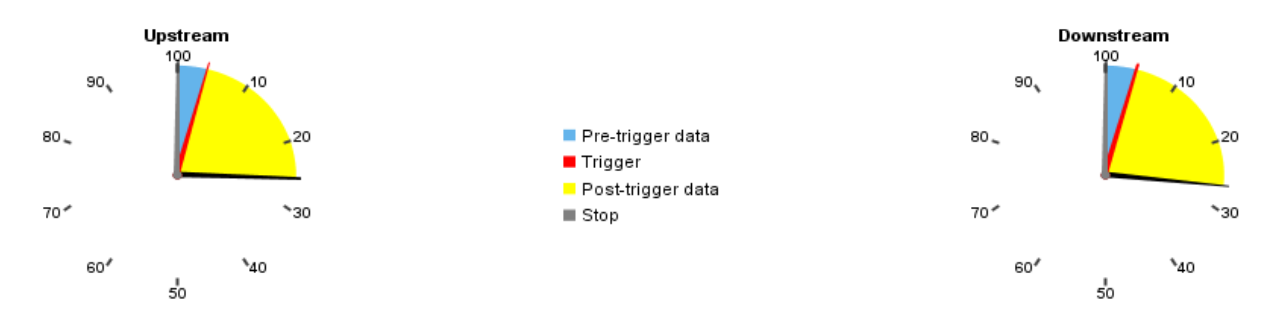

Figure 8: Analyzer Triggered Successfully

Your analyzer will continue to gather "Post-Trigger" data until the specified buffer is full.

### Ready to Throw the Needle into the Haystack

At this point we're ready to do some real testing. You can clear the test trace and re-start tracing on your analyzer.

#### **Build Your Data Haystack**

We'll use the NameSpace Write test to generate our haystack data as follows:

```
sbecho Write_haystack,1,1,0,0,0,0,100,0,0,0,1,1,0,1:1,1:1,0,-0, >
/iport0/target100lun1
```

Note: I'm using a custom data pattern as found in "Appendix A: Data Patterns", but any traffic is fine. You can use SBExpress Manager to run your tests. The trigger will be generated automatically if a PCIe error occurs, or you can force a stop by echoing the trigger.

Once you issue the command above, or start IOs from the GUI, you will see the analyzer collecting data.

#### Now Toss in Your Needle and Trigger

With the analyzer collecting data, toss in the needle and trigger using this command:

sbecho Write\_needle,1,1,0,0,0,0,102,0,0,0,1,1,0,1:1,1:1,0,-0, > /iport0/target100lun1; sbecho trigger=100 > /proc/vlun/nvme

The command above started writing our "needle" pattern (see Appendix A), and then immediately wrote our trigger to the analyzer.

The analyzer will trigger, you may need to manually stop the post trigger data collection if it is still in progress, and you will find our trigger here:

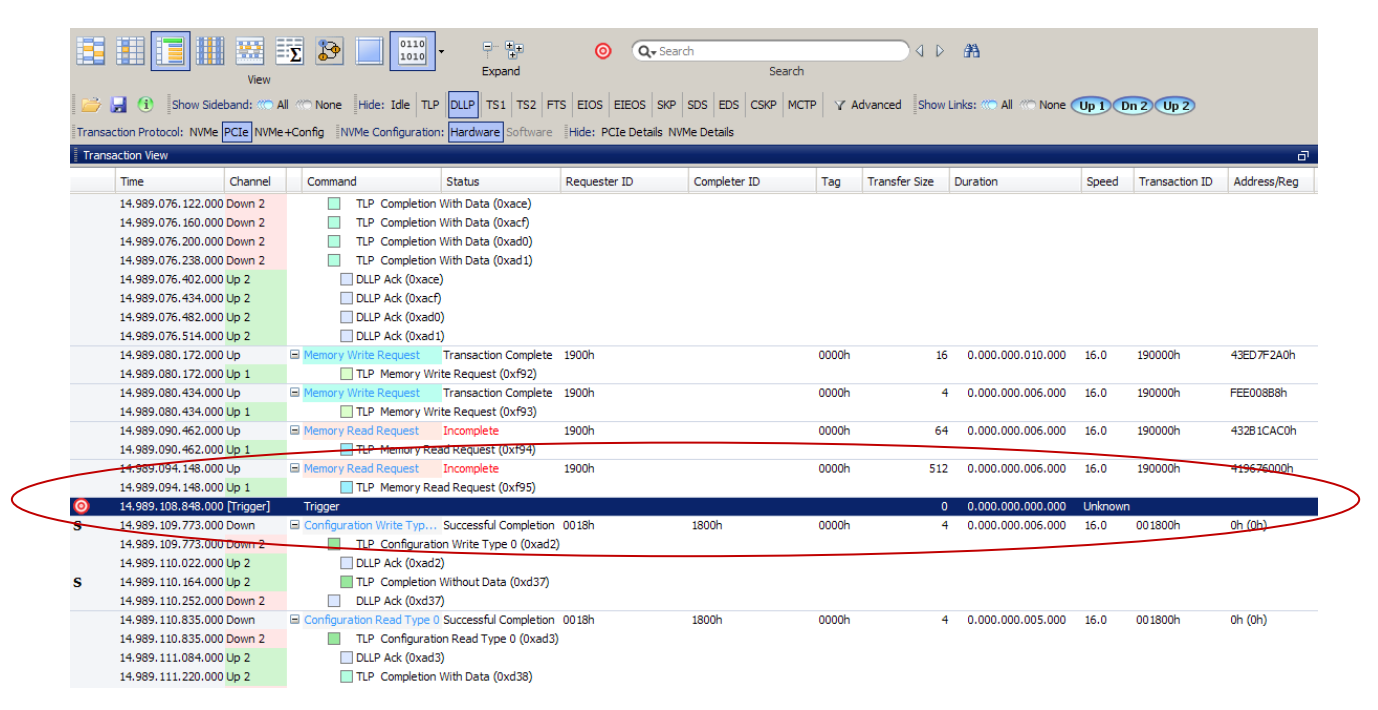

And searching from our trigger point, we find our missing needle.

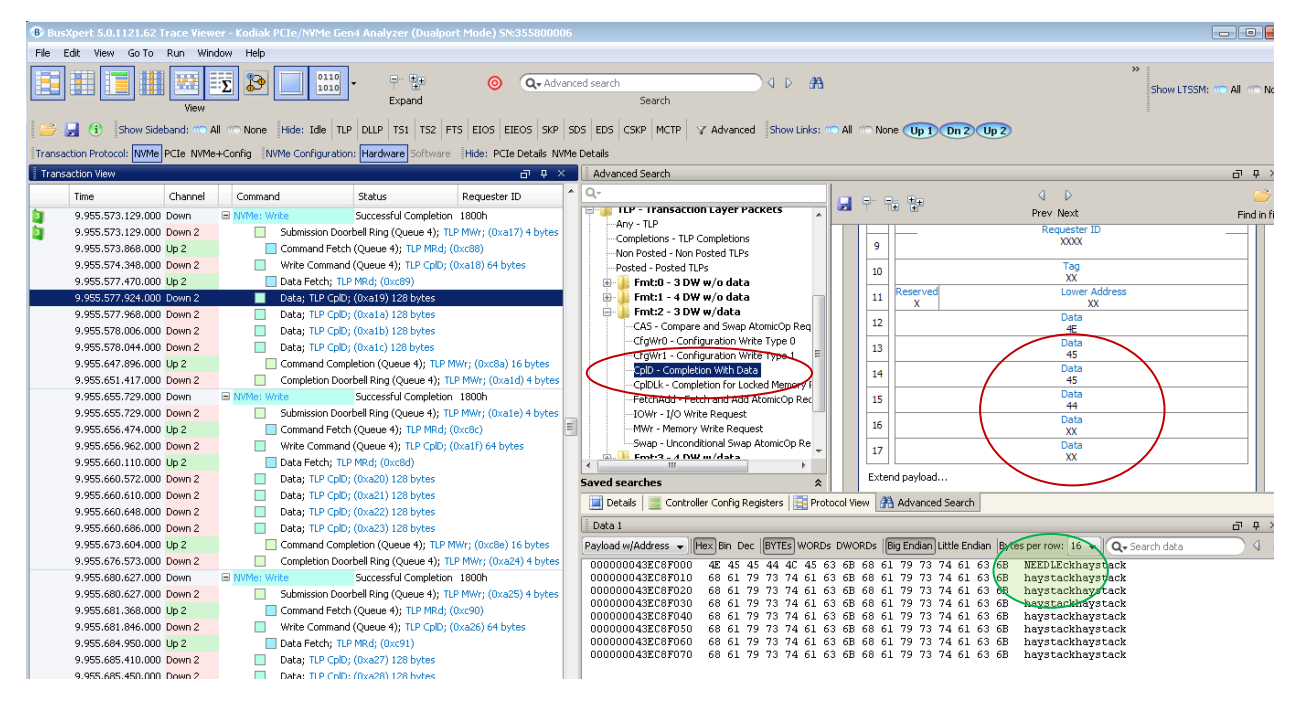

Starting at the SANBlaze Trigger, using "Advanced Search" search for a "Completion with Data" containing 0x4e, 0x45, 0x45, 0x44, and there it is!

### Built in Automatic SANBlaze Triggers

The SANBlaze Trigger can be sent manually as in the examples above, but will also be sent automatically if any of the defined error conditions are detected by the driver. You can modify your analyzer trigger by setting your trigger to ignore or detect the optional and built in trigger codes as described below.

#### Sending the Trigger Manually and User Defined Error Codes

In the example above, we introduced our manual trigger command, which can be sent by the SANBlaze system at any time, from the CLI or from a script.

The basic form of the command in this example is:

```
sbecho trigger=100 > /proc/vlun/nvme
Or
sbecho trigger=100,2211 > /proc/vlun/nvme
```

sbecho trigger=X[,Y] > /proc/vlun/nvme

X identifies a controller, either by target number or PCI name. In our example, 100 for Target100.

Y is an optional 16-bit "error code". Error codes are divided into two 8-bit halves, an error type (TT) and an error subtype (SS).

The trigger works by writing the value 0xTTSS1ae3 to the controller's vendor/device registers in PCI config space (these are read-only, so the write will be ignored). This write can be used to trigger an

analyzer, where TT and/or SS can be ignored or specified, depending on whether the desire is to trigger on any error or a specific error.

#### Automatic Triggers Sent by the SANBlaze NVMe System

The trigger is also sent automatically by the driver when certain errors are detected.

Automatic Triggers:

- 0100 -- error requiring Controller Reset
- 0200 -- command timeout
- 0300 -- Controller Fatal Status detected
- 0400 -- error during Controller Reset or Initialization
- 0500 -- error during NVM Subsystem Reset
- 0600 -- error during PCI Reset
- 0700 -- error waiting for Controller Ready (being enabled)
- 0800 -- error waiting for Controller Shutdown (being disabled)
- 0900 -- device is "Gone"

### Conclusion

SANBlaze SBExpress system now contains the ability to trigger your PCIe analyzer at the instant we determine an unexpected event has occurred. This SANBlaze Trigger will coordinate your PCIe trace with our log files so that your engineers and ours can cooperatively determine the cause of the error.

The SANBlaze Trigger is the giant electromagnet hanging over your PCIe haystack making it trivial to find the specific needle which caused the failure.

Contact SANBlaze sales for more information at sales@sanblaze.com.

### Appendix A - Patterns Used in this Paper

Two patterns were used for the demonstration of the SANBlaze Analyzer Trigger in this paper. They are executed with the following CLI commands.

Start a write test with a given pattern from this directory on the SANBlaze system:

```
pwd
/virtualun/lundata/initpatternfiles
ls
pattern_100 (haystack)
pattern 102 (needle)
```

Start Writing the Haystack Pattern

This command will begin a write test to the NVMe device at Target 100 with Namespace 1.

sbecho Write\_haystack,1,1,0,0,0,0,100,0,0,0,1,1,0,1:1,1:1,0,-0, >
/iport0/target100lun1

#### Send the Needle Pattern and the SANBlaze Trigger

This command will begin a write test with the needle pattern to the NVMe device at Target 100 with Namespace 1, and immediately send a trigger.

```
sbecho Write_needle,1,1,0,0,0,0,102,0,0,0,1,1,0,1:1,1:1,0,-0, > /iport0/target100lun1;
sbecho trigger=100 > /proc/vlun/nvme
```

#### pattern\_100 (haystack)

```
hexdump -Cv pattern 100
00000000 68 61 79 73 74 61 63 6b 68 61 79 73 74 61 63 6b
                                                           |haystackhaystack|
00000010 68 61 79 73 74 61 63 6b 68 61 79 73 74 61 63 6b
                                                           |haystackhaystack|
00000020 68 61 79 73 74 61 63 6b 68 61 79 73 74 61 63 6b
                                                           |haystackhaystack|
00000030 68 61 79 73 74 61 63 6b 68 61 79 73 74 61 63 6b
                                                          |haystackhaystack|
00000040 68 61 79 73 74 61 63 6b 68 61 79 73 74 61 63 6b
                                                          |haystackhaystack|
00000050 68 61 79 73 74 61 63 6b 68 61 79 73 74 61 63 6b
                                                          |haystackhaystack|
                                  68 61 79 73 74 61 63 6b
00000060 68 61 79 73 74 61 63 6b
                                                           |haystackhaystack|
                                                           |haystackhaystack|
00000070 68 61 79 73 74 61 63 6b
                                  68 61 79 73 74 61 63 6b
00000080
         68 61 79 73 74 61 63 6b
                                  68 61 79 73 74 61 63 6b
                                                           |haystackhaystack|
00000090
         68 61 79 73 74 61 63 6b
                                  68 61 79 73 74 61 63 6b
                                                           |haystackhaystack|
000000a0 68 61 79 73 74 61 63 6b
                                  68 61 79 73 74 61 63 6b
                                                           |haystackhaystack|
000000b0 68 61 79 73 74 61 63 6b
                                  68 61 79 73 74 61 63 6b
                                                           |haystackhaystack|
000000c0 68 61 79 73 74 61 63 6b
                                  68 61 79 73 74 61 63 6b
                                                           |haystackhaystack|
000000d0 68 61 79 73 74 61 63 6b 68 61 79 73 74 61 63 6b
                                                           |haystackhaystack|
000000e0 68 61 79 73 74 61 63 6b 68 61 79 73 74 61 63 6b
                                                           |haystackhaystack|
000000f0 68 61 79 73 74 61 63 6b 68 61 79 73 74 61 63 6b
                                                           |haystackhaystack|
00000100 68 61 79 73 74 61 63 6b 68 61 79 73 74 61 63 6b
                                                           |haystackhaystack|
00000110 68 61 79 73 74 61 63 6b 68 61 79 73 74 61 63 6b
                                                           |haystackhaystack|
00000120 68 61 79 73 74 61 63 6b 68 61 79 73 74 61 63 6b
                                                           |haystackhaystack|
00000130 68 61 79 73 74 61 63 6b 68 61 79 73 74 61 63 6b
                                                           |haystackhaystack|
00000140 68 61 79 73 74 61 63 6b 68 61 79 73 74 61 63 6b
                                                           |haystackhaystack|
00000150 68 61 79 73 74 61 63 6b
                                  68 61 79 73 74 61 63 6b
                                                           |haystackhaystack|
00000160 68 61 79 73 74 61 63 6b
                                  68 61 79 73 74 61 63 6b
                                                           |haystackhaystack|
         68 61 79 73 74 61 63 6b
00000170
                                  68 61 79 73 74 61 63 6b
                                                           |haystackhaystack|
00000180
         68 61 79 73 74 61 63 6b
                                  68 61 79 73 74 61 63 6b
                                                           |haystackhaystack|
00000190 68 61 79 73 74 61 63 6b
                                  68 61 79 73 74 61 63 6b
                                                           |haystackhaystack|
000001a0 68 61 79 73 74 61 63 6b
                                  68 61 79 73 74 61 63 6b
                                                           |haystackhaystack|
000001b0 68 61 79 73 74 61 63 6b
                                  68 61 79 73 74 61 63 6b
                                                           |haystackhaystack|
000001c0 68 61 79 73 74 61 63 6b
                                  68 61 79 73 74 61 63 6b
                                                           |haystackhaystack|
```

| 000001d0 | 68 | 61 | 79 | 73 | 74 | 61 | 63 | 6b | 68 | 61 | 79 | 73 | 74 | 61 | 63 | 6b | haystackhaystack |
|----------|----|----|----|----|----|----|----|----|----|----|----|----|----|----|----|----|------------------|
| 000001e0 | 68 | 61 | 79 | 73 | 74 | 61 | 63 | 6b | 68 | 61 | 79 | 73 | 74 | 61 | 63 | 6b | haystackhaystack |
| 000001£0 | 68 | 61 | 79 | 73 | 74 | 61 | 63 | 6b | 68 | 61 | 79 | 73 | 74 | 61 | 63 | 6b | haystackhaystack |

pattern\_102 (needle)

| hexdump - | Cv I | pati | terr | n 10 | 02 |    |    |    |    |    |    |    |    |    |    |    |                  |
|-----------|------|------|------|------|----|----|----|----|----|----|----|----|----|----|----|----|------------------|
| 00000000  | 4e   | 45   | 45   | 44   | 4c | 45 | 63 | 6b | 68 | 61 | 79 | 73 | 74 | 61 | 63 | 6b | NEEDLEckhaystack |
| 0000010   | 68   | 61   | 79   | 73   | 74 | 61 | 63 | 6b | 68 | 61 | 79 | 73 | 74 | 61 | 63 | 6b | haystackhaystack |
| 00000020  | 68   | 61   | 79   | 73   | 74 | 61 | 63 | 6b | 68 | 61 | 79 | 73 | 74 | 61 | 63 | 6b | haystackhaystack |
| 0000030   | 68   | 61   | 79   | 73   | 74 | 61 | 63 | 6b | 68 | 61 | 79 | 73 | 74 | 61 | 63 | 6b | haystackhaystack |
| 00000040  | 68   | 61   | 79   | 73   | 74 | 61 | 63 | 6b | 68 | 61 | 79 | 73 | 74 | 61 | 63 | 6b | haystackhaystack |
| 0000050   | 68   | 61   | 79   | 73   | 74 | 61 | 63 | 6b | 68 | 61 | 79 | 73 | 74 | 61 | 63 | 6b | haystackhaystack |
| 0000060   | 68   | 61   | 79   | 73   | 74 | 61 | 63 | 6b | 68 | 61 | 79 | 73 | 74 | 61 | 63 | 6b | haystackhaystack |
| 00000070  | 68   | 61   | 79   | 73   | 74 | 61 | 63 | 6b | 68 | 61 | 79 | 73 | 74 | 61 | 63 | 6b | haystackhaystack |
| 0800000   | 68   | 61   | 79   | 73   | 74 | 61 | 63 | 6b | 68 | 61 | 79 | 73 | 74 | 61 | 63 | 6b | haystackhaystack |
| 00000090  | 68   | 61   | 79   | 73   | 74 | 61 | 63 | 6b | 68 | 61 | 79 | 73 | 74 | 61 | 63 | 6b | haystackhaystack |
| 000000a0  | 68   | 61   | 79   | 73   | 74 | 61 | 63 | 6b | 68 | 61 | 79 | 73 | 74 | 61 | 63 | 6b | haystackhaystack |
| 00000ъ0   | 68   | 61   | 79   | 73   | 74 | 61 | 63 | 6b | 68 | 61 | 79 | 73 | 74 | 61 | 63 | 6b | haystackhaystack |
| 00000c0   | 68   | 61   | 79   | 73   | 74 | 61 | 63 | 6b | 68 | 61 | 79 | 73 | 74 | 61 | 63 | 6b | haystackhaystack |
| 000000d0  | 68   | 61   | 79   | 73   | 74 | 61 | 63 | 6b | 68 | 61 | 79 | 73 | 74 | 61 | 63 | 6b | haystackhaystack |
| 000000e0  | 68   | 61   | 79   | 73   | 74 | 61 | 63 | 6b | 68 | 61 | 79 | 73 | 74 | 61 | 63 | 6b | haystackhaystack |
| 0100000£0 | 68   | 61   | 79   | 73   | 74 | 61 | 63 | 6b | 68 | 61 | 79 | 73 | 74 | 61 | 63 | 6b | haystackhaystack |
| 00000100  | 68   | 61   | 79   | 73   | 74 | 61 | 63 | 6b | 68 | 61 | 79 | 73 | 74 | 61 | 63 | 6b | haystackhaystack |
| 00000110  | 68   | 61   | 79   | 73   | 74 | 61 | 63 | 6b | 68 | 61 | 79 | 73 | 74 | 61 | 63 | 6b | haystackhaystack |
| 00000120  | 68   | 61   | 79   | 73   | 74 | 61 | 63 | 6b | 68 | 61 | 79 | 73 | 74 | 61 | 63 | 6b | haystackhaystack |
| 00000130  | 68   | 61   | 79   | 73   | 74 | 61 | 63 | 6b | 68 | 61 | 79 | 73 | 74 | 61 | 63 | 6b | haystackhaystack |
| 00000140  | 68   | 61   | 79   | 73   | 74 | 61 | 63 | 6b | 68 | 61 | 79 | 73 | 74 | 61 | 63 | 6b | haystackhaystack |
| 00000150  | 68   | 61   | 79   | 73   | 74 | 61 | 63 | 6b | 68 | 61 | 79 | 73 | 74 | 61 | 63 | 6b | haystackhaystack |
| 00000160  | 68   | 61   | 79   | 73   | 74 | 61 | 63 | 6b | 68 | 61 | 79 | 73 | 74 | 61 | 63 | 6b | haystackhaystack |
| 00000170  | 68   | 61   | 79   | 73   | 74 | 61 | 63 | 6b | 68 | 61 | 79 | 73 | 74 | 61 | 63 | 6b | haystackhaystack |
| 00000180  | 68   | 61   | 79   | 73   | 74 | 61 | 63 | 6b | 68 | 61 | 79 | 73 | 74 | 61 | 63 | 6b | haystackhaystack |
| 00000190  | 68   | 61   | 79   | 73   | 74 | 61 | 63 | 6b | 68 | 61 | 79 | 73 | 74 | 61 | 63 | 6b | haystackhaystack |
| 000001a0  | 68   | 61   | 79   | 73   | 74 | 61 | 63 | 6b | 68 | 61 | 79 | 73 | 74 | 61 | 63 | 6b | haystackhaystack |
| 000001Ь0  | 68   | 61   | 79   | 73   | 74 | 61 | 63 | 6b | 68 | 61 | 79 | 73 | 74 | 61 | 63 | 6b | haystackhaystack |
| 000001c0  | 68   | 61   | 79   | 73   | 74 | 61 | 63 | 6b | 68 | 61 | 79 | 73 | 74 | 61 | 63 | 6b | haystackhaystack |
| 000001d0  | 68   | 61   | 79   | 73   | 74 | 61 | 63 | 6b | 68 | 61 | 79 | 73 | 74 | 61 | 63 | 6b | haystackhaystack |
| 000001e0  | 68   | 61   | 79   | 73   | 74 | 61 | 63 | 6b | 68 | 61 | 79 | 73 | 74 | 61 | 63 | 6b | haystackhaystack |
| 000001f0  | 68   | 61   | 79   | 73   | 74 | 61 | 63 | 6b | 68 | 61 | 79 | 73 | 74 | 61 | 63 | 6b | haystackhaystack |

These specific example data patterns were created to illustrate the SANBlaze Trigger. If you wish to reproduce them, the following commands will create the pattern files:

cd /virtualun/lundata/initpatternfiles
for (( i=0; i<64; i++ ));do echo -n haystack >> pattern\_100;done
echo -n NEEDLEck > pattern\_102
for (( i=0; i<63; i++ ));do echo -n haystack >> pattern\_102;done